# Авторизация в системе через REST API

Последние изменения: 2024-03-26

Если в системе включена авторизация, то для начала работы с АРІ необходимо пройти авторизацию в системе.

Реализованы несколько вариантов авторизации:

- BASIC авторизация.
- Авторизация методом GET по адресу /api/session с получением token.
- Авторизация методом POST по адресу /api/session с получением token.

**REST API** работает только если при работе с ТСД используется сервер Mobile SMARTS. При прямом подключении ТСД к компьютеру через кабель/крэдл или при обмене с учетной системой через папку использовать REST API не получится.

В базе Mobile SMARTS должна быть включена авторизация, тогда для выполнения HTTP-запросов необходимо будет каждый раз авторизовываться, есть 2 варианта авторизации:

- BASIC авторизация в этом случае при каждом HTTP-запросе нужно будет отправлять логин и пароль;
- авторизация с использованием токена при первом HTTP-запросе передаются логин и пароль, а сервер MS возвращается токен уникальный идентификатор сессии (access token), который при последующих HTTP-запросах можно будет использовать вместо передачи логина и пароля. Срок действия токена (т.е. сессии) ограничен, поэтому для обновления токена при первом запросе сервер Mobile SMARTS дополнительно возвращает «токен обновления» (refresh token) — он нужен для получения нового токена после истечения срока действия текущего токена.

Обратите внимание. Для защиты передаваемых данных рекомендуется использовать режим с включенной аутентификацией и доступом по https.

Для работы через протокол https необходимо указать это в настройках базы данных, для этого зайдите в менеджер базы, справа кнопки «Добавить» нажмите на выпадающий список и выберите пункт «Настройки», далее в окне «Редактирование настроек» поставьте галочку «Использовать http» и нажмите «ОК».

### Базы данных Mobile SMARTS

| Без сервера                                           |                                                                                                    |               |                     |                   |                    |          | Открыть   |     |
|-------------------------------------------------------|----------------------------------------------------------------------------------------------------|---------------|---------------------|-------------------|--------------------|----------|-----------|-----|
| 🚾 Склад 15, Демо                                      |                                                                                                    |               |                     |                   |                    |          |           | =   |
| мя 1С Драивер ГСД                                     |                                                                                                    |               |                     |                   |                    | 4        | Добавить  |     |
| <ul> <li>Локальный сервер</li> </ul>                  | · · · · · · · · · · · · · · · · · · ·                                                                      |               |                     |                   |                    | ø        | Настройка |     |
| мя магазин 15, Расширенный с к                        | ировкои                                                                                                    |               |                     |                   |                    |          | ить       |     |
| 🐻 Склад 15, Демо 2                                    | 💲 Редактирование настроек базы данных Mobile SMARTS 🛛 🛛 🗙                                                  |               |                     |                   | ×                  |          |           |     |
| 🚾 Склад 15, Полный с Кировкой                         | сой                                                                                                    |               |                     |                   |                    |          | P         | _   |
| мя Магазин 15, Расширенный                            | Код базы: rtl15                                                                                            |               |                     |                   |                    |          |           |     |
| мя склад 15, демо 5<br>Мя Склад 15, Расширенный с Кир | Наименование:                                                                                              | Магазин 15    | Расширенный с Кир   | овкой             |                    |          |           |     |
| 🔤 Склад 15, Омни с Кировкой                           | Палка:                                                                                                    | C:\ProgramD   | ata\Cleverence\Базы | Mobile SMARTS\Mar | азин 15. Расширенн | ый с Кир | овкой     |     |
| Му Склад 15, Демо 4                                   |                                                                                                    |               |                     |                   |                    |          |           |     |
| 📷 MobileSMARTS Тестовая конф                          | Комментарий:                                                                                               |               |                     |                   |                    |          |           |     |
|                                                       |                                                                                                    |               |                     |                   |                    |          |           |     |
|                                                       | Режим работы:                                                                                              | Подключен     | ие к серверу        | Ŷ                 | ]                  |          |           |     |
|                                                       |                                                                                                    | u nafiamu Ma  | hila SMAPTS Pro Mob |                   |                    |          |           |     |
|                                                       | основной режим работы торие змяктз, все мобильные устроиства и сторонние системы<br>работают через сервер. |               |                     |                   |                    |          |           |     |
|                                                       | 4 h                                                                                                    |               | <b>a</b> 1          | 7                 |                    |          | ться в    | в   |
|                                                       | пспользовать п                                                                                             | ttps 🔽        | Сертификат          |                   |                    |          | скую      | D   |
|                                                       | Аутентификация                                                                                             | я по пользова | телю                |                   |                    |          | эжку      |     |
| Код базы: rtl15                                       | <b>D</b>                                                                                                   |               |                     |                   |                    |          | ме        |     |
| Строка полключения:                                   | порт сервера да                                                                                            |               |                     |                   |                    |          |           |     |
| http://win-3an96cq4nrv:10501/rtl15                    | Сервер печати и                                                                                            | используется  |                     |                   |                    |          | окал      | ьно |
| Рабочий каталог:                                      | Порт сервера пе                                                                                            | ечати: 9001   |                     |                   |                    |          | pa        |     |
| C:\ProgramData\Cleverence\Базы Mobile                 |                                                                                                    |               |                     |                   |                    |          | рд        |     |
| -                                                     |                                                                                                    |               |                     |                   |                    |          |           | _   |
|                                                       |                                                                                                    |               |                     |                   | OK                 | 07110    |           |     |
|                                                       |                                                                                                    |               |                     |                   | UK                 | OTME     | ina       |     |

Для работы в режиме с включенной аутентификацией необходимо завести пользователей, задать им логины и пароли. В панели управления Mobile SMARTS узел «Пользователи и группы» содержит данные о пользователях и группах, в которых они состоят.

| Конфигура                                                           | эция                                                                                                    |  |  |  |
|---------------------------------------------------------------------|----------------------------------------------------------------------------------------------------|--|--|--|
| D. Ste Ma                                                           | агазин 15 с Кировиой                                                                                                    |  |  |  |
|                                                                     |                                                                                                    |  |  |  |
| ±                                                                   | типы документов                                                                                                    |  |  |  |
| ⊕ <del>t</del> o                                                    | о Операции                                                                                                    |  |  |  |
| ⊕ <u>≡</u>                                                          | Структура номенклатуры                                                                                                    |  |  |  |
| 🕂 · 📼                                                               | Общие вычисляемые поля                                                                                                    |  |  |  |
| ±.                                                                  | Структура таблиц                                                                                                    |  |  |  |
| 🕀 🎆 Серверные события и расширения                                  |                                                                                                    |  |  |  |
|                                                                     |                                                                                                    |  |  |  |
| 🖨 🙀 По                                                              | льзователи и группы                                                                                                    |  |  |  |
| ⊡. 🙀 По                                                             | льзователи и группы<br>Группы пользователей                                                                                            |  |  |  |
| — <mark>№</mark> По<br>— М<br>— М                                   | льзователи и группы<br>Группы пользователей<br>Пользователи                                                                            |  |  |  |
| По<br>М<br>По<br>М<br>По<br>М<br>По<br>По<br>М                      | льзователи и группы<br>Группы пользователей<br>Пользователи<br>руктура складов                                                         |  |  |  |
| Ст<br>()<br>()<br>()<br>()<br>()<br>()<br>()<br>()<br>()<br>()      | льзователи и группы<br>Группы пользователей<br>Пользователи<br>руктура складов<br>грихкоды контейнеров                                 |  |  |  |
| По<br>К<br>Ст<br>Ст<br>Ст<br>Ст<br>Ст<br>Ст<br>Ст<br>Ст<br>Ст<br>Ст | льзователи и группы<br>Группы пользователей<br>Пользователи<br>руктура складов<br>грихкоды контейнеров<br>орудование                   |  |  |  |
| Ст<br>Ст<br>Ст<br>Ст<br>Ст<br>Ст<br>Ст<br>Ст<br>Ст<br>Ст            | льзователи и группы<br>Группы пользователей<br>Пользователи<br>руктура складов<br>грихкоды контейнеров<br>горудование<br>икетки        |  |  |  |
| По<br>К<br>Ст<br>Ст<br>Ст<br>Ст<br>Ст<br>Ст<br>Ст<br>Ст<br>Ст<br>Ст | льзователи и группы<br>Группы пользователей<br>Пользователи<br>руктура складов<br>трихкоды контейнеров<br>орудование<br>икетки<br>нные |  |  |  |

Инструкция по конфигурации настроек пользователей и групп пользователей, как определить роль пользователей и список типов документов, доступных для обработки пользователям такой группы описана в одноименной статье на сайте.

## Пример запроса на авторизацию приложения методом POST

1. Для начала в настройках базы Mobile SMARTS включите авторизацию/аутентификацию по пользователю и нажмите на кнопку «OK»

| Редактирование настроек базы данных Mobile SMARTS                                                           |                                                                    |   |  |  |  |
|----------------------------------------------------------------------------------------------------|--------------------------------------------------------------------|---|--|--|--|
| Код базы:                                                                                                   | 15911b0e-830f-433b-8d8c-048988df6cdf                               |   |  |  |  |
| Наименование:                                                                                               | MS-5748 Магазин 15                                                 |   |  |  |  |
| Папка:                                                                                                    | D:\Work\MS-5748\Clever\CLEVER\01fd935c-ce47-4cb6-a3c7-7ce03b12bd29 |   |  |  |  |
| Комментарий:                                                                                                |                                                                    |   |  |  |  |
|                                                                                                    |                                                                    |   |  |  |  |
| Режим работы:                                                                                               | Подключение к серверу 🗸                                            |   |  |  |  |
| Основной режим работы Mobile SMARTS. Все мобильные устройства и сторонние системы<br>работают через сервер. |                                                                    |   |  |  |  |
| Использовать https 🗌 Сертификат                                                                             |                                                                    |   |  |  |  |
| Аутентификация по пользователю <b>&gt;</b>                                                                  |                                                                    |   |  |  |  |
| Порт сервера данных: 51434                                                                                  |                                                                    |   |  |  |  |
| Сервер печати используется                                                                                  |                                                                    |   |  |  |  |
| Порт сервера печати: 51435                                                                                  |                                                                    |   |  |  |  |
|                                                                                                    |                                                                    |   |  |  |  |
|                                                                                                    | ОК Отмен                                                           | a |  |  |  |

#### 2. Пример запроса на авторизацию http://localhost:51434/api/v1/session?username={username}&password={password} в ответ приходит Access\_token

| v1/D<br>78b7 |                                       |
|--------------|---------------------------------------|
| nam          |                                       |
| nam          | Body Cookies Headers (8) Test Results |
| t_ty<br>t=us | Pretty Raw Preview Visualize HTML T   |
| t tv         | 2 "e4c0fbce16ae352e474f78e03d295441") |
| t=us         |                                       |
| t tv         |                                       |

# Если не указать Authorization, в ответ приходит статус ошибки 401 — Unauthorized

| Un        | Untitled Request                                                                                                    |                                                            |             |  |  |  |  |
|-----------|----------------------------------------------------------------------------------------------------|------------------------------------------------------------|-------------|--|--|--|--|
| G         | GET * http://localhost:51434/MobileSMARTS/api/v1/Docs('new_07400ce3-5f35-46a6-816a-c87e278b71f5')                                                  |                                                            |             |  |  |  |  |
| Par<br>He | Params     Authorization     Headers (7)     Body     Pre-request Script     Tests     Settings       Headers        % Hide auto-generated headers |                                                            |             |  |  |  |  |
|           | KEY                                                                                                    | VALUE                                                      | DESCRIPTION |  |  |  |  |
|           | Postman-Token ③                                                                                                    | <calculated is="" request="" sent="" when=""></calculated> |             |  |  |  |  |
| ~         | Host ()                                                                                                    | <calculated is="" request="" sent="" when=""></calculated> |             |  |  |  |  |
| ~         | User-Agent ①                                                                                                    | PostmanRuntime/7.26.8                                      |             |  |  |  |  |
| ~         | Accept ()                                                                                                    | */*                                                        |             |  |  |  |  |
| ~         | Accept-Encoding (3)                                                                                                    | gzip, deflate, br                                          |             |  |  |  |  |
| ~         | Connection (1)                                                                                                    | keep-alive                                                 |             |  |  |  |  |
|           | Authorization                                                                                                    | Bearer a856aa43587cf22dabc638005b035873                    |             |  |  |  |  |
|           | Key                                                                                                    | Value                                                      | Description |  |  |  |  |
|           |                                                                                                    |                                                            |             |  |  |  |  |
| Body      | Body Cookies Headers (9) Test Results (9) Status: 401 Unauthor                                                                                     |                                                            |             |  |  |  |  |
| P         | Pretty Raw Preview Visualize HTML =                                                                                                    |                                                            |             |  |  |  |  |
|           | 1                                                                                                    |                                                            |             |  |  |  |  |

#### 4. При успешной авторизации приходит ответ и статус 202 — ОК

| GET - http://l                                  | GET • http://localhost:51434/MobileSMARTS/api/v1/Docs('new_07400ce3-5f35-46a6-816a-c87e278b71f5') |                       |      |                                                            |             |  |
|-------------------------------------------------|---------------------------------------------------------------------------------------------------|-----------------------|------|------------------------------------------------------------|-------------|--|
| Params Authorization<br>Headers Ø Hide auto-gen | Headers (7) Body                                                                                  | Pre-request Script Te | ests | Settings                                                   |             |  |
| KEY                                             |                                                                                                   |                       |      | VALUE                                                      | DESCRIPTION |  |
| Postman-Token 🔅                                 |                                                                                                   |                       |      | <calculated is="" request="" sent="" when=""></calculated> |             |  |
| Host 🚯                                          |                                                                                                   |                       |      | <calculated is="" request="" sent="" when=""></calculated> |             |  |
| User-Agent 🔅                                    |                                                                                                   |                       |      | PostmanRuntime/7.26.8                                      |             |  |
| Accept 🚯                                        |                                                                                                   |                       |      | */*                                                        |             |  |
| Accept-Encoding ①                               |                                                                                                   |                       |      | gzip, deflate, br                                          |             |  |
| Connection (i)                                  |                                                                                                   |                       |      | keep-alive                                                 |             |  |
| <ul> <li>Authorization</li> </ul>               |                                                                                                   |                       |      | Bearer a856aa43587cf22dabc638005b035873                    |             |  |
| Key                                             |                                                                                                   |                       |      | Value                                                      | Description |  |
|                                                 |                                                                                                   |                       |      |                                                            |             |  |
| Body Cookies Headers (1                         | 2) Test Results                                                                                   |                       |      |                                                            | Status      |  |

## **BASIC** авторизация

Pretty Raw Preview Visualize JSON 🔻 🚍

Данный вид авторизации чаще всего используется браузером для доступа к функциям API.

При использовании данного метода необходимо в заголовке каждого запроса указывать:

Authorization: Basic {login}:{password}

Допускается base64 при формировании строки {login}:{password}

## Авторизация методом GET

Еще один способ авторизации — отправить GET запрос по адресу /api/v1/session, при этом в url запросе указать параметры login и password:

https://localhost:9000/api/v1/session?username=\${Username}&password=\${Password}

#### Ответ сервера:

```
{
Access_token:"123123123",
Token_type:"bearer",
Expires_in:86400,
Refresh_token:"321321321",
}
```

#### Авторизация методом POST

Авторизация по логину и паролю происходит путем отправки POST запроса на сервер, в результате которого возвращается access\_token и refresh token в формате JSON.

Пример запроса:

POST /oauth/token HTTP/1.1 Host: mobilesmarts.ru/api/session Content-Type: application/x-www-form-urlencoded

grant\_type=password&client\_id=123&client\_secret=user&username=user@domain.ru&password=123456

Ответ сервера:

```
{
Access_token:"123123123",
Token_type:"bearer",
Expires_in:86400,
Refresh_token:"321321321",
}
```

### Восстановление после окончания срока действия сессии

Восстановление после окончания срока действия сессии происходит путем отправки refresh\_token на сервер, в результате приходит новый access\_token и refresh\_token

#### Пример:

POST /oauth/token HTTP/1.1

#### Host: mobilesmarts.ru/api/session Content-Type: application/x-www-form-urlencoded

 $grant\_type:refresh\_token\&client\_id=123\&client\_secret=user\&refresh\_token=321321321$ 

Ответ:

HTTP/1.1 200 OK Content-Type: application/json

```
{
Access_token:"999999",
Token_type:"bearer",
Expires_in:86400,
Refresh_token:"789789789",
}
```

## Вызов функций с использованием token

Для того чтобы обратиться к функциям (если не используется Basic авторизация), для которых необходима авторизация, необходимо в заголовке Authorization передавать токен:

Authorization: Bearer <token>

Иначе сервер вернет ошибку авторизации 401.

интеграция, REST API

Не нашли что искали?

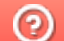

Задать вопрос в техническую поддержку